Приложение № 1 к Правилам распределения поручений на участие адвокатов Адвокатской палаты города Москвы в качестве защитников в уголовном судопроизводстве по назначению дознавателя, следователя или суда в порядке статей 50 и 51 Уголовно-процессуального кодекса Российской Федерации, а также в качестве представителей в гражданском и административном судопроизводстве по назначению суда в порядке статьи 50 Гражданского процессуального кодекса Российской Федерации, статьи 54 Кодекса административного судопроизводства Российской Федерации, статьи 54 Кодекса административного судопроизводства Российской Федерации (утв. решением Совета Адвокатской палаты города Москвы от 27 сентября 2018 года № 128)

# ИНСТРУКЦИЯ ИНИЦИАТОРА

по работе в сервисе привлечения адвокатов в делах по назначению через Адвокатскую палату города Москвы

Редакция 1.0

2018 г.

- 1. Зайдите с любого устройства, имеющего доступ в Интернет, на специальную страницу: <u>51.advokatymoscow.ru</u>
- 2. На странице 4 блока с информацией:
  - 2.1. Информация о суде

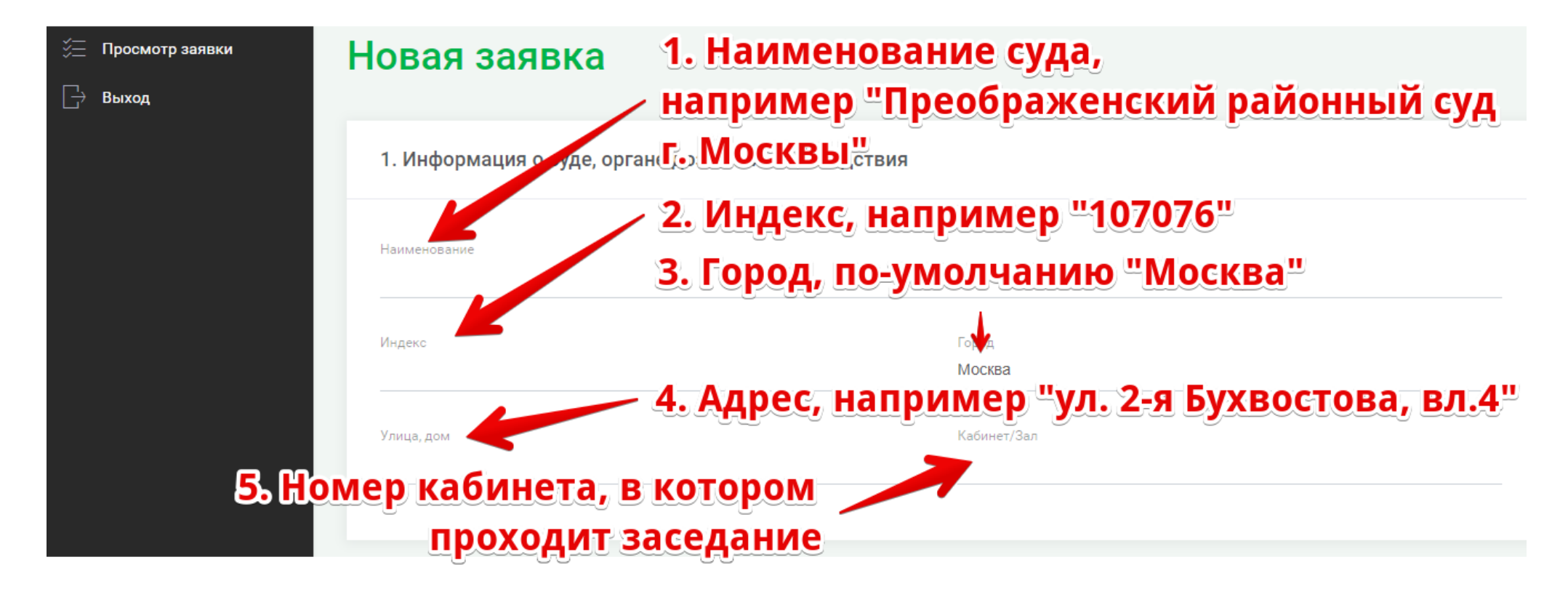

#### 2.2. Информация о судье и контактном лице

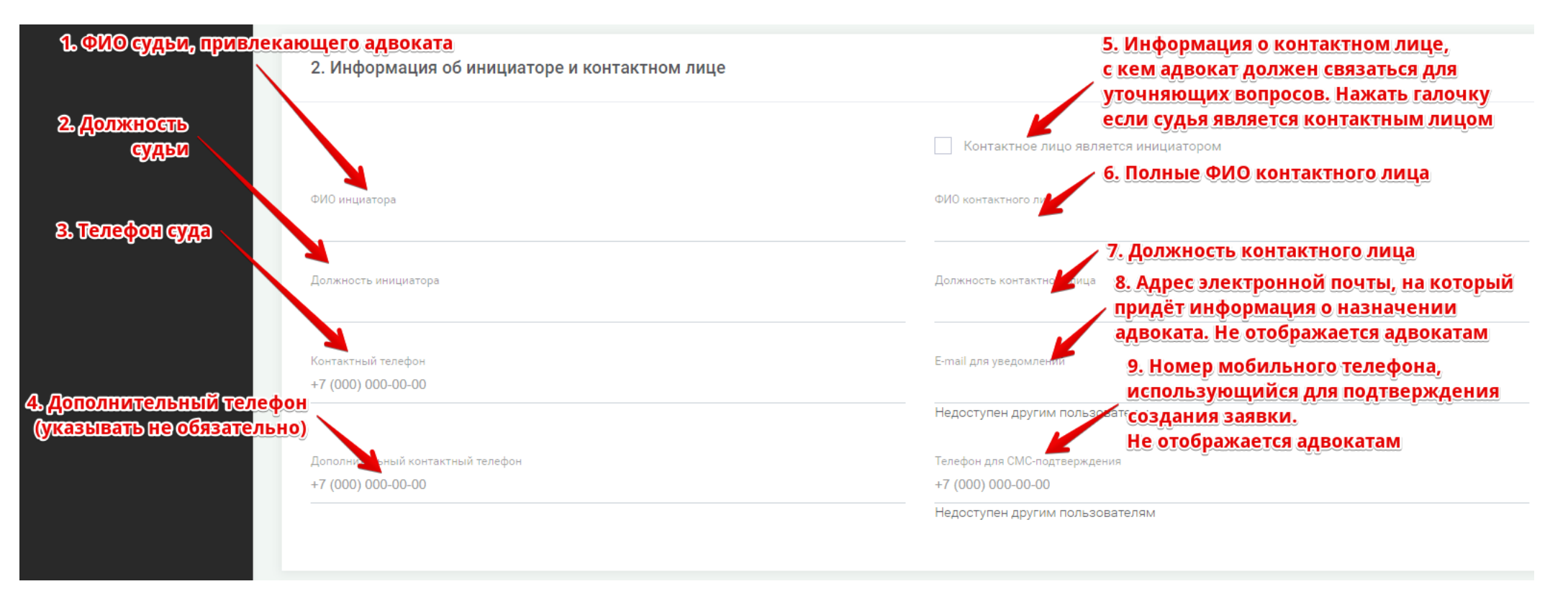

## 2.3. Информация о деле.

|                                                                                                    | 3. Информация о деле                                                          |  |
|----------------------------------------------------------------------------------------------------|-------------------------------------------------------------------------------|--|
| ЊИнформация⊙<br>подзащитномв<br>ФИО, ↓                                                                              | ФИО подзащитного                                                              |  |
| дата и место<br>рождения                                                                                            | Дата рождения подзащитного<br>01-01-1980                                      |  |
|                                                                                                    | Место рождения подзащитного                                                   |  |
| 2. Информация оделен<br>- Номердела<br>- Судебный округ                                                             | Номер дела                                                                    |  |
| -Видпроизводства<br>-Стадия производства<br>-Квалификация дела                                                      | Судебный округ                                                                |  |
| <ul> <li>Дата и время</li> <li>судебного заседания</li> <li>Адреспроведения</li> <li>судебного заседания</li> </ul> | Вид производства                                                              |  |
|                                                                                                    | Стадия судопроизводства                                                       |  |
|                                                                                                    | Квалификация дела (статья, УК, ГК, КОАП)                                      |  |
|                                                                                                    | Дата и время судебного заседания/процессуального действия<br>01-01-1980 00:00 |  |
|                                                                                                    | Место проведения судебного заседания/процессуального действия                 |  |
|                                                                                                    |                                                                               |  |

#### 2.4. Дополнительная информация.

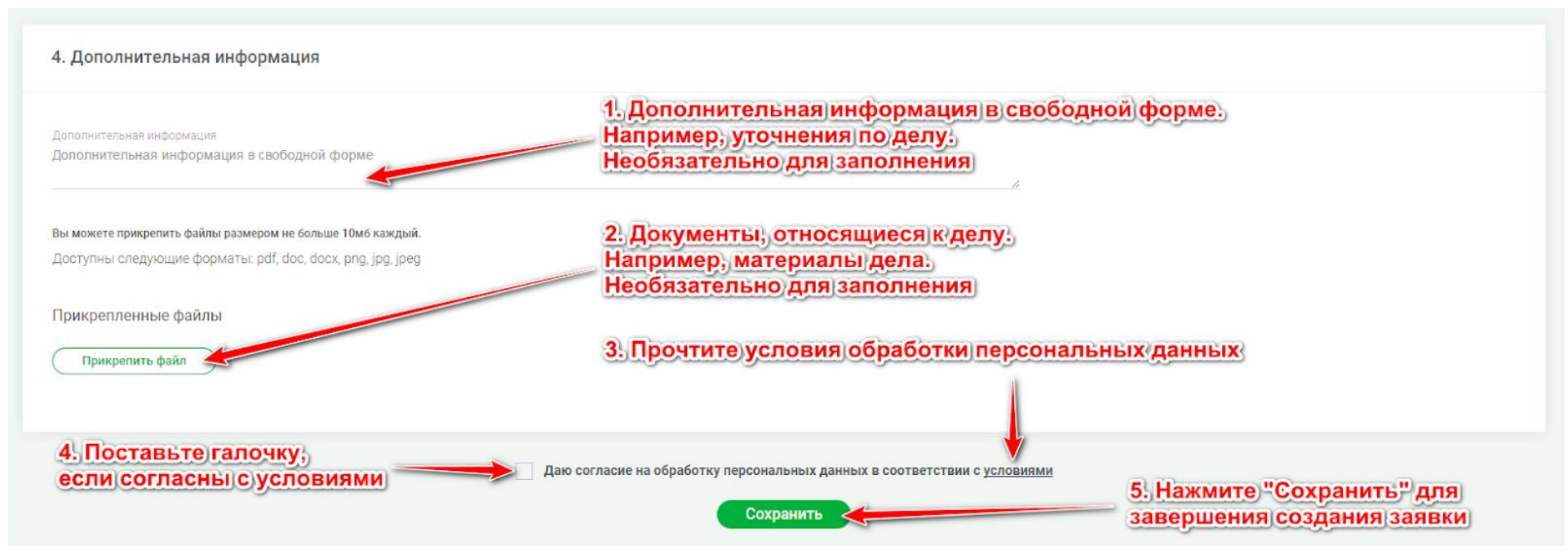

- 3. После заполнения всей информации нажмите кнопку «Сохранить».
  - 3.1. Если информация заполнена корректно, появится поле для ввода кода из СМС-сообщения. Введите код и нажмите кнопку «Подтвердить создание заявки»:

| 4. Дополнительная информация                                                                                             |                                                                                            |
|----------------------------------------------------------------------------------------------------|--------------------------------------------------------------------------------------------|
| Дополнительная информация<br>Дополнительная информация в свободной форме                                                 |                                                                                            |
| Вы можете прикрепить файлы размером не больше 10м6 каждый.<br>Доступны следующие форматы: pdf, doc, docx, png, jpg, jpeg |                                                                                            |
| Прикрепленные файлы                                                                                                    |                                                                                            |
| Прикрепить файл                                                                                                    | 1. Введите код из смс                                                                      |
|                                                                                                    | 2. Нажмите кнопку "Подтвердить создание заявки"                                            |
|                                                                                                    | Даю согласие на обраб тку персональных данных в рответствии с <u>условиями</u> Введите SMS |
|                                                                                                    | код для Подтвердить создание заявки<br>подтверждения<br>вашей заявки                       |

3.2. Если информация заполнена некорректно, поле для ввода кода не появится, а у поля, заполненного с ошибкой, появится соответствующее уведомление:

Дата рождения подзащитного 20-20-2020 Дата указана некорректно

### Просмотр информации о заявке

1. После создания заявки Вы будете перенаправлены на страницу с информацией о ней.

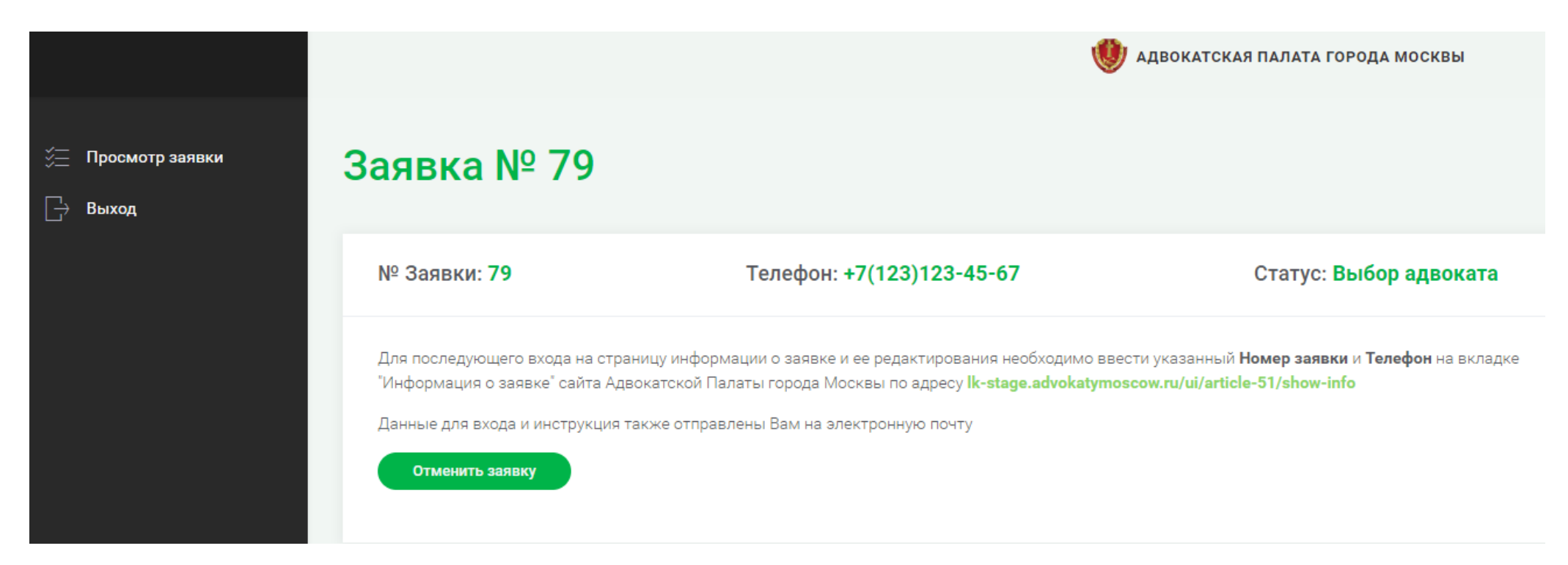

- 2. На электронную почту, указанную при создании заявки, будет отправлено уведомление с подтверждением создания заявки.
- В течение интервала от 10 до 90 минут будет производиться выбор адвоката. После завершения выбора адвоката на электронную почту, указанную при создании заявки, будет отправлено уведомление о назначенном адвокате.

4. Если заявка была создана ошибочно, до назначения адвоката можно отменить заявку, нажав на странице кнопку «Отменить заявку» и подтвердив желание отменить заявку в соответствующей форме:

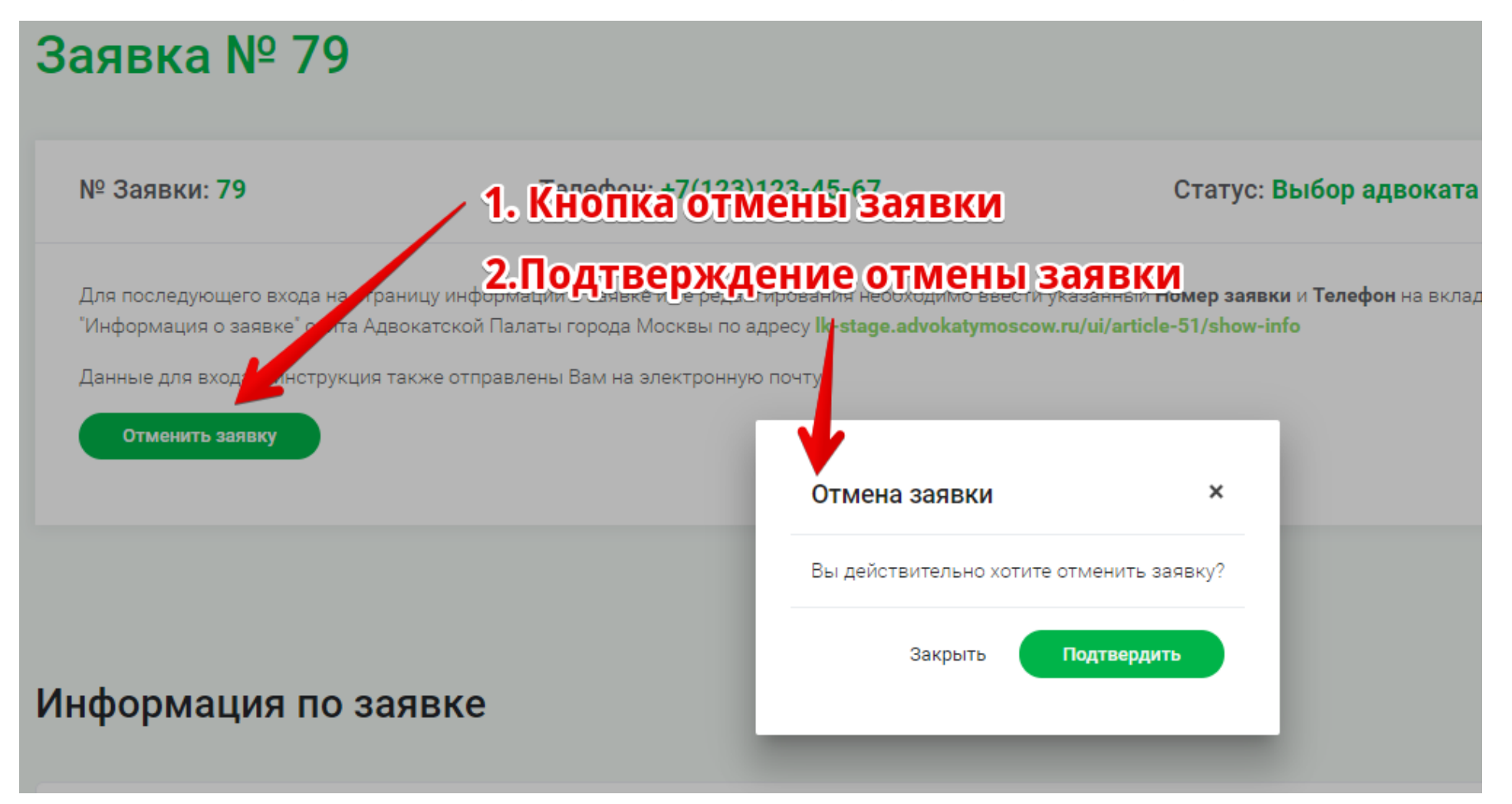

5. После отмены заявки её статус изменится на «Отменена», а кнопка «Отменить заявку» станет неактивной:

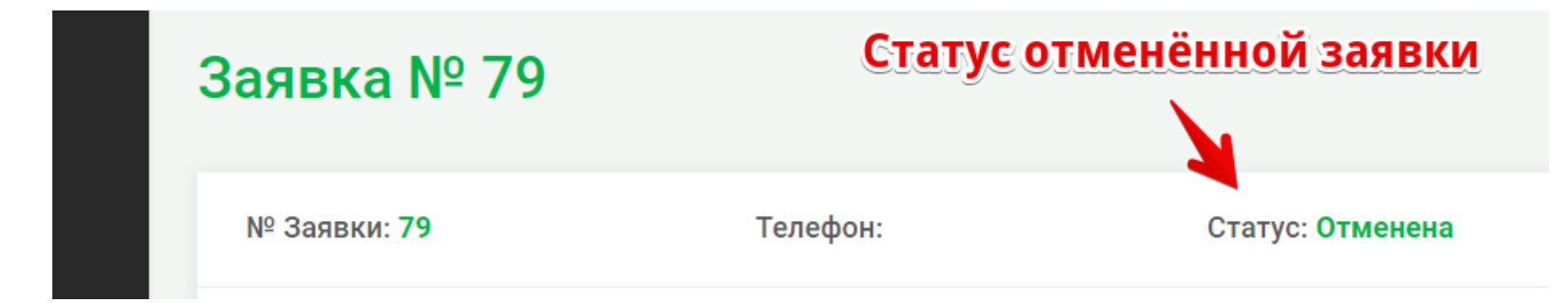

6. После назначения адвоката статус заявки изменится на «Адвокат назначен»:

| Просмотр заявки<br>СТАТУС ЗАЯ<br>Выход | Задрка № 80<br>ВКИ После На | азначения адвоката |                          |
|----------------------------------------|-----------------------------|--------------------|--------------------------|
|                                        | № Заявки: <b>80</b>         | Телефон:           | Статус: Адвокат назначен |

7. В полях внизу формы будет отображена информация о назначенном адвокате:

| 5. Информация об адвокате            |
|--------------------------------------|
| ФИО адвоката                         |
| Иванов Антон Петрович                |
| Номер телефона<br>+7 (910) 098-76-54 |

#### 8. В случае неявки адвоката нажмите кнопку «Неявка адвоката» и введите причину замены адвоката:

кода на страницу информации о заявке и ее редактирования необходимо ввести указанный **Номер заявки** и **Те** :e" сайта Адвокатской Палаты города Москвы по адресу **lk-stage.advokatymoscow.ru/ui/article-51/show-info** 

| нструкция также отправлены Ван | м на электронную п |                        |           |
|--------------------------------|--------------------|------------------------|-----------|
| Сменить адвоката               | Неявка адвоката    | Неявка адвоката        | ×         |
|                                |                    | Причина изменения испо | олнителя: |
|                                |                    |                        | #         |
| по заявке                      |                    | Закрыть Подтве         | рдить     |
| суде, органе дознания или      | следствия          |                        |           |

9. После подтверждения неявки адвоката процесс выбора адвоката будет запущен заново

10. Для повторного входа на страницу о созданной ранее заявке перейдите по ссылке «Просмотр заявки»:

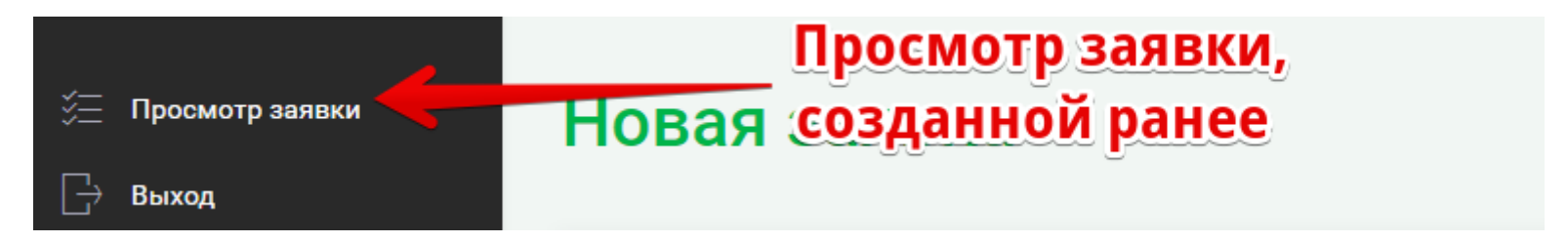

11. Откроется страница с полями для ввода номера заявки и телефона, на который приходило СМС-сообщение:

| Вход           |
|----------------|
| • Номер заявки |
| С. Телефон     |
| Войти          |
|                |

- 12. После ввода номера заявки и телефона на телефон будет отправлен проверочный код и появится поле для его ввода.
- 13. Введите код и нажмите «Войти». Если код введен верно, вы будете перенаправлены на страницу просмотра заявки:

|    |            | Вход     |       |
|----|------------|----------|-------|
| ٩  | 80         |          |       |
| فر | +7 (123) 1 | 23-45-67 |       |
|    |            | SMS код  | Войти |
|    |            |          |       |

14. Для создания новой заявки нажмите кнопку «Выход»:

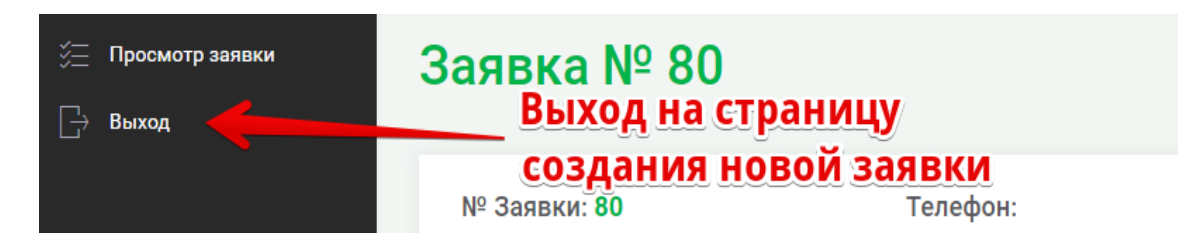

Со всеми вопросами, предложения и замечаниями о работе системы просим обращаться по адресу электронной почты <u>51-support@advokatymoscow.ru</u>.